# UCAS

## **REGISTERING AN ACCOUNT WITH UCAS HUB**

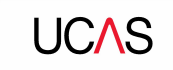

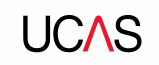

Head to ucas.com

Select **Sign in** from the drop-down menu.

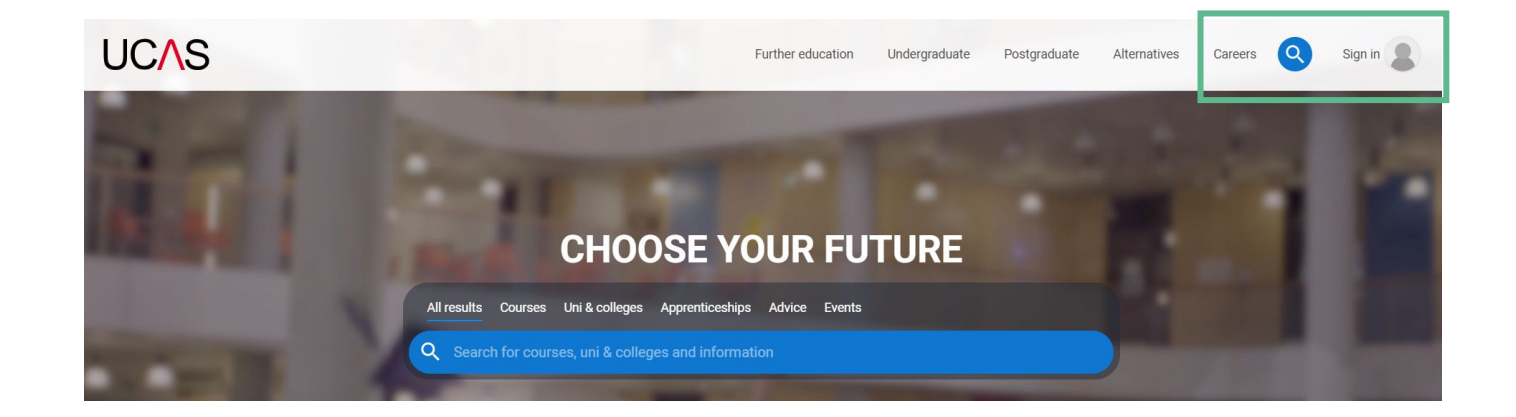

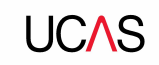

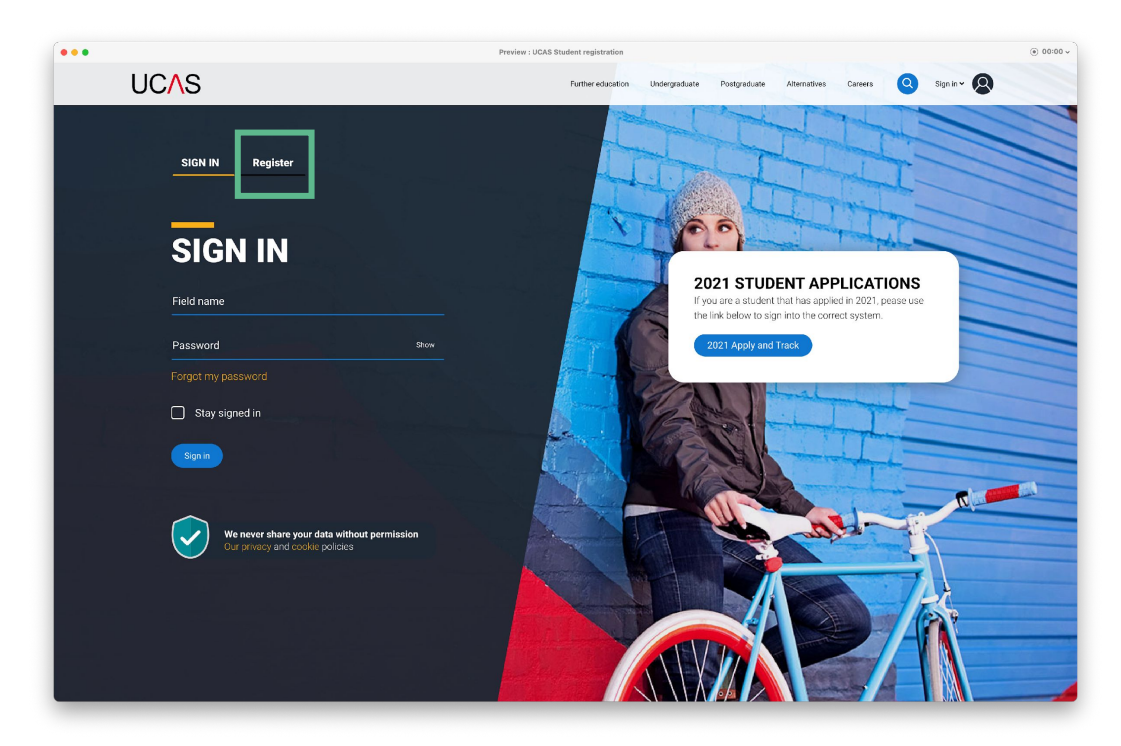

#### Choose Register.

Note: The design of this screen is likely to evolve as we proceed through the application cycle.

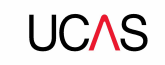

Complete the short form.

Make sure the **password** is **memorable**.

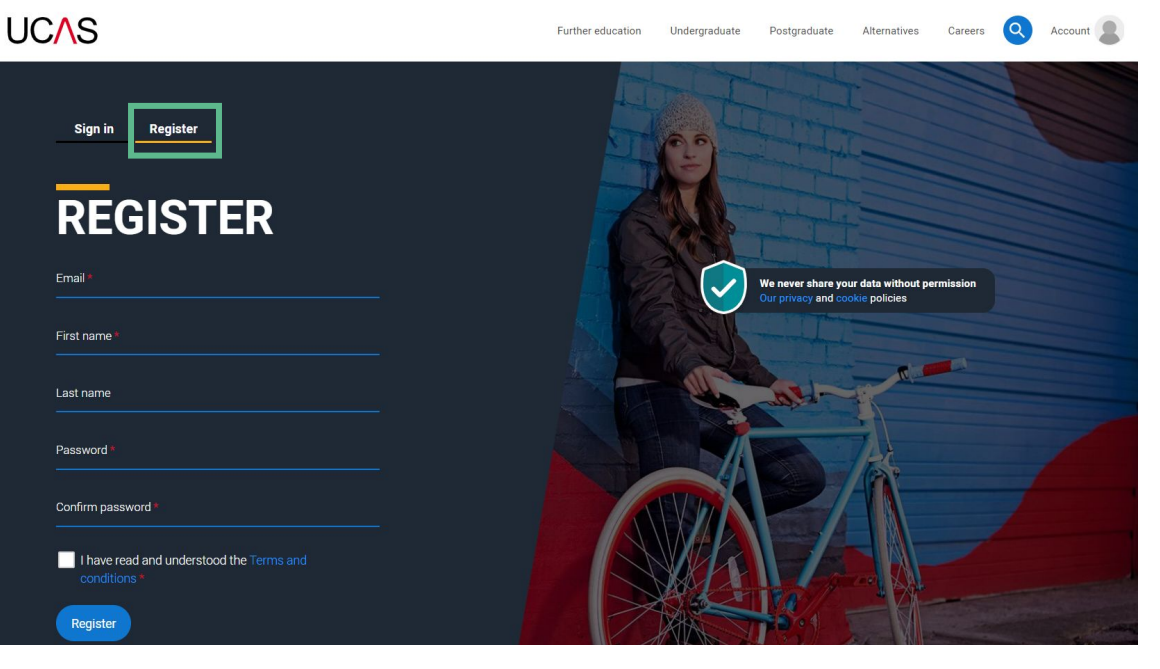

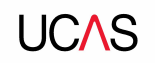

#### UC∧S

We'll email you a **code** to **verify** your email address, so we know we've got the right details.

#### **Email verification**

Hi,

You now need to verify your email address. Please enter **647527** when prompted on the website. This verification code will expire after 5 minutes. Kind regards.

UCAS

#### VERIFY YOUR ACCOUNT

An email has been sent to you on behalf of UCAS, with a code to verify your email address. Please enter the code below.

Code

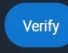

If you have not received an email, you can request another code

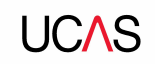

Once you've registered, we ask you a few questions like when you want to start studying, where you live and what you're interested in so we can tailor the information you see.

Make sure you choose the correct study year, **2022** if you want to start next year.

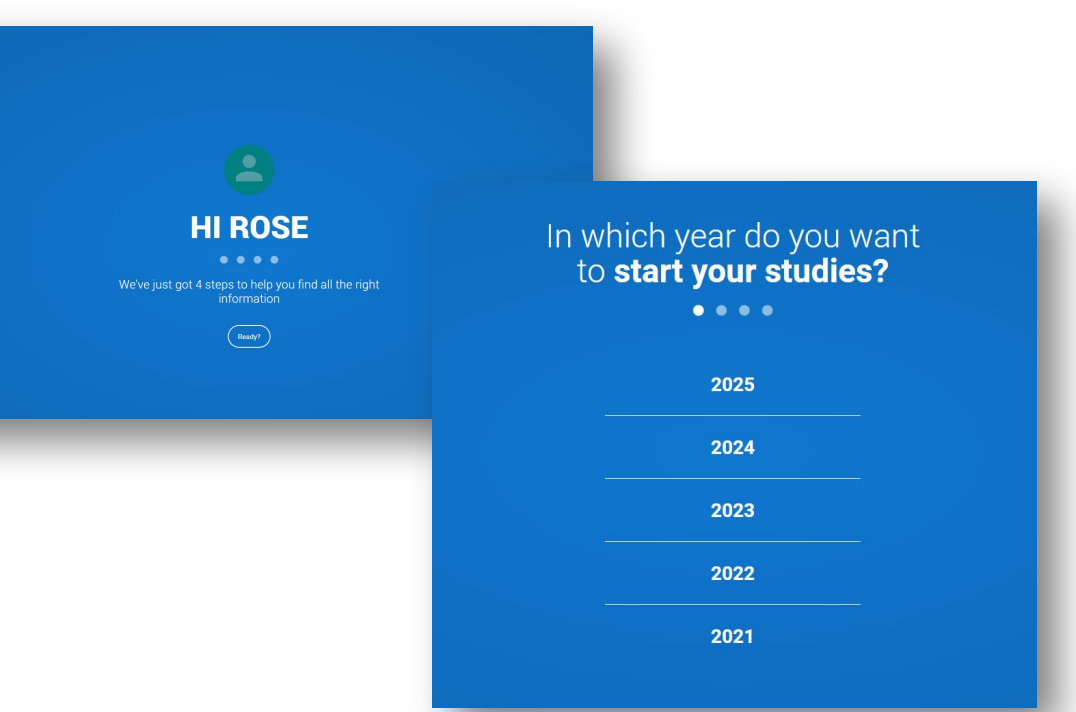

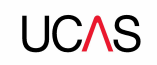

Choose the correct level of study, it's **Undergraduate** if you are still at school/college.

You can choose to get information on **apprenticeships** and **conservatoires** here too.

Tell us where you live so we can direct you to the right information.

| Would you like additional information on:   Appendicentlys   Next |                         |
|-------------------------------------------------------------------|-------------------------|
| V                                                                 |                         |
|                                                                   | ere do <b>you live?</b> |

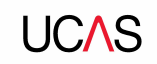

Choose if you want to get tailored information about uni, college and apprenticeship options.

Select the **subjects** that you are interested in – you can change these at any point in your preferences.

Then scroll right to the bottom to **Create account**.

## Your **preferences**

 $\bullet \bullet \bullet \bullet$ 

#### Stay up-to-date with unis, colleges, offers, and more

Get tailored info about uni and college courses, open days, and apprenticeship options. \*

🔿 Yes 🔷 No

Get great deals, offers, and freebies, including high street brands, tech, and travel. \*

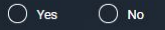

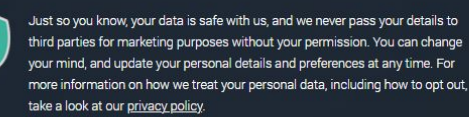

| Select an option |  |
|------------------|--|
| Subject 2        |  |
| Select an option |  |
| Subject 3        |  |
| Select an option |  |

#### UCAS

## Your Hub

Once your account has been created your notifications and boards will be tailored to your choices and you can get started.....

Explore the boards and layout of UCAS Hub and discover what it can do to help you out with your research.

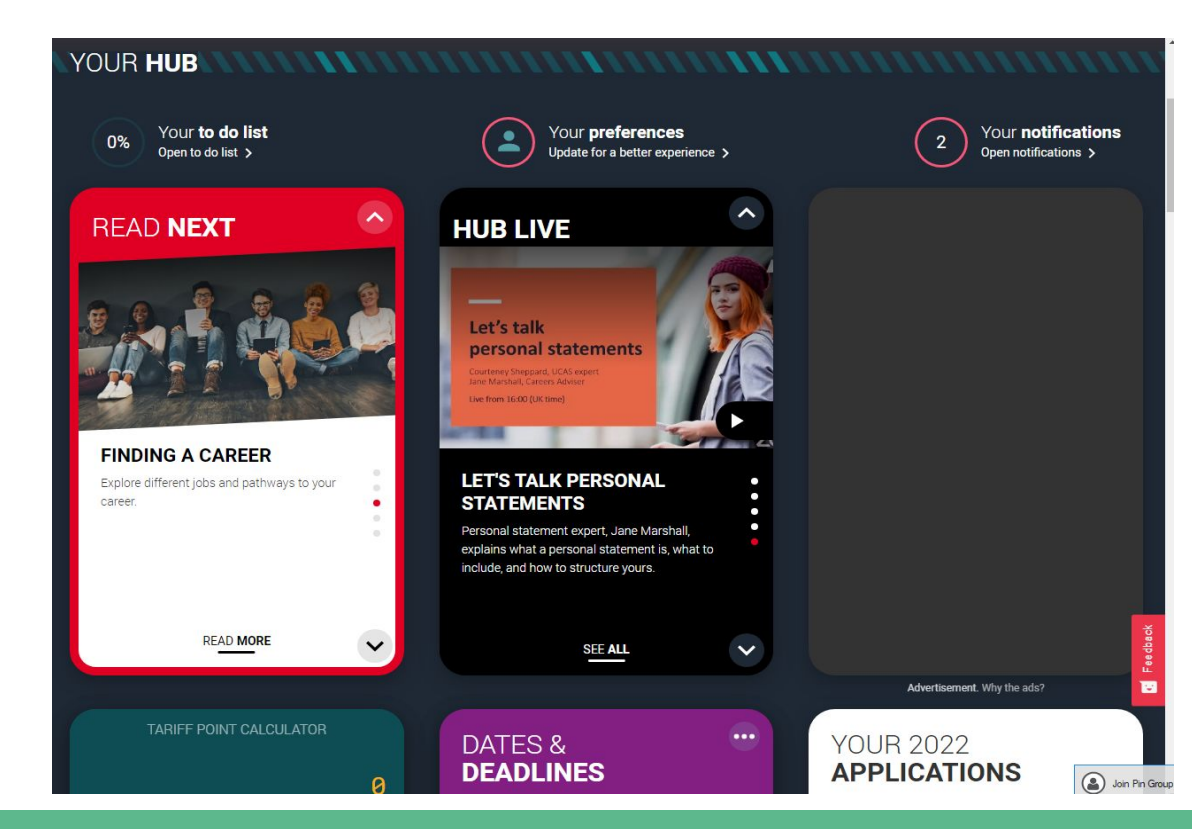

## Your Hub

To get the best from UCAS Hub use the 'to do list' (tab in the top left).

If you work through the list it will help you to research what is on offer to you, the courses and universities and when the open days are.

It also has a handy tool to help you get started with your personal statement.

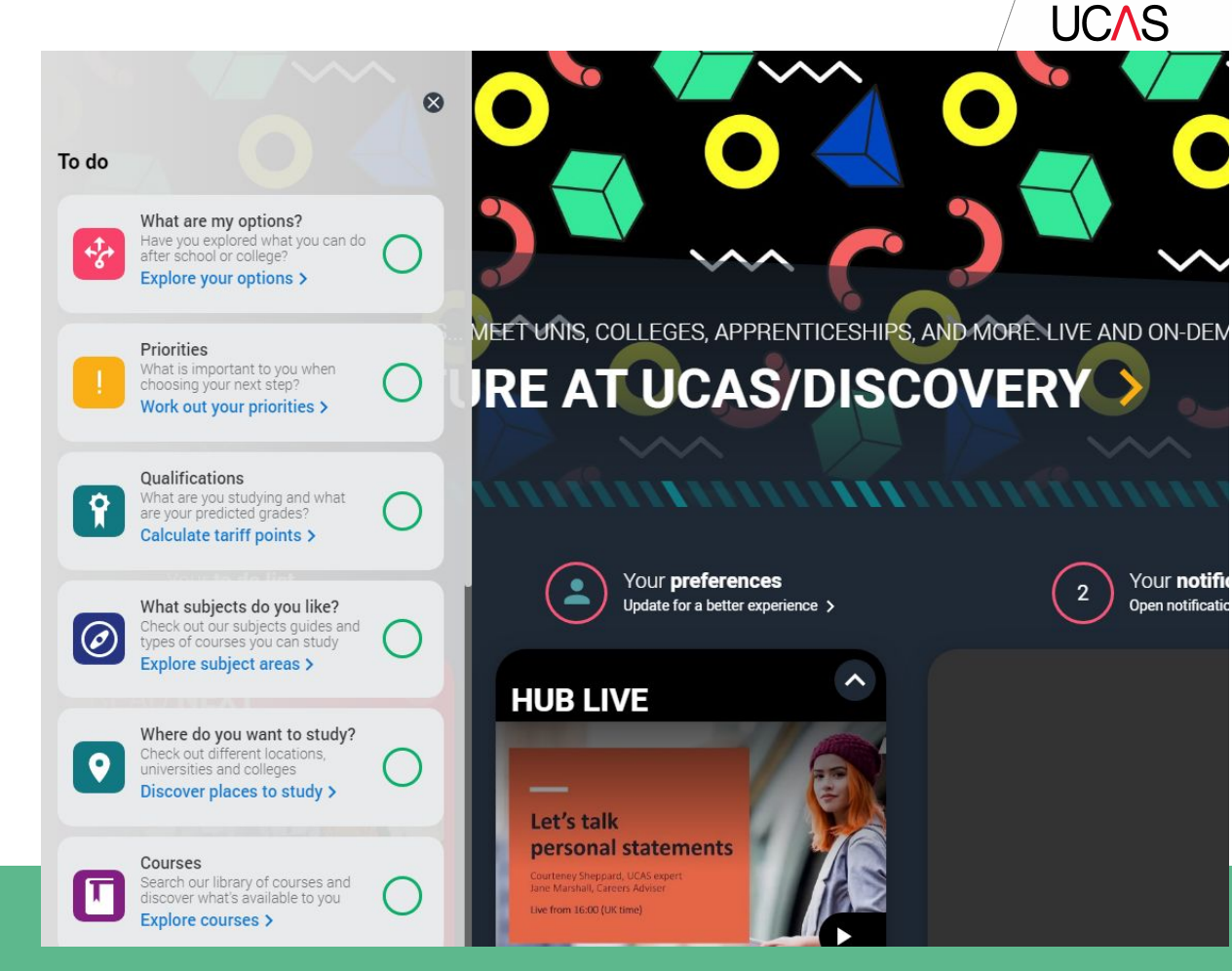